# **Comment accéder** à SPICO ?

SPICO est l'outil mis à disposition par la région, financé par l'ARS, il répond aux exigences de protection des données de santé. Retrouvez toutes les informations sur notre site internet : <u>www.esante-</u> occitanie.fr

# Se créer un compte

### Page 2

**Page 3-4** 

Prévoir un **délai de 4 à 7 jours** avant que le compte soit validé (le temps pour notre centre de service de sécuriser les accès).

**Vous recevrez votre identifiant et votre mot de passe** à l'adresse mail renseignée lors de votre inscription.

## 1<sup>ère</sup> connexion

**Utilisez les identifiants de connexion reçus** par mail, ou votre carte CPx (ProSantéConnect) pour vous connecter.

Bon à savoir : la création d'un compte SPICO vous donne également accès au **PASS :** *Ie Point d'Accès aux Services e-Santé*. Ce portail regroupe l'ensemble des outils référencés par le GRADeS e-Santé Occitanie, dont SPICO.

# Connexion en mobilité ou à l'application bureau

# Vous rencontrez des difficultés ?

Page 5

Page 4

- $\rightarrow$  Contactez notre support via le formulaire
- → Contactez l'animateur territorial de votre département

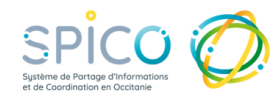

# Se créer un compte

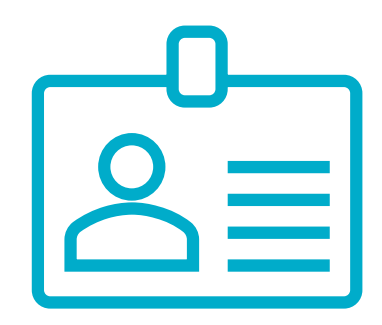

→ **Votre structure a un référent SPICO** : rapprochez-vous de lui pour demander la création de votre compte. → **Votre structure n'a pas de référent SPICO** : remplissez le formulaire disponible sur esante-occitanie.fr, Bouton Connexion / inscription, puis « je crée mon compte tout en haut à droite »., ou cliquez sur le bouton: Créer un compte Une fois le compte créé et vérifié par notre centre de service (délai de 4 à 7 jours ouvrés), vous recevrez deux mails (expéditeur : no-reply@esante-occitanie.fr, pensez à vérifier vos spams)  $\rightarrow$  l'un contenant l'identifiant.  $\rightarrow$  l'autre contenant un mot de passe temporaire, <u>attention ce lien est valide 14 jours</u>. Si ce délai est dépassé, contactez notre support (cf page 4 de ce document) Cliquez sur le lien « Définir mon mot de passe » contenu dans le mail. Personnalisez votre mot de passe. Veillez à ce qu'il contienne 12 caractères minimum (une majuscule, une minuscule, un chiffre et les caractères spéciaux autorisés). Attention, notez que les caractères suivants ne sont pas autorisés : « / » « . » « ; » « + »

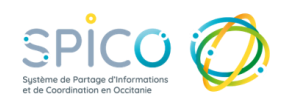

# Première connexion à SPICO

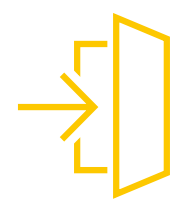

En fonction de votre utilisation des outils référencés par le GRADeS eSanté Occitanie, deux façons de se connecter s'offrent à vous:

Vous utilisez plusieurs outils référencés par le GRADeS : connectez-vous au Portail PASS.

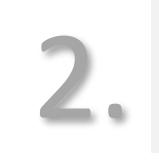

Vous souhaitez accéder directement à SPICO.

**Vous utilisez plusieurs outils référencés** par le GRADeS : **une unique authentification au Portail PASS**, vous permet d'accéder à l'ensemble des outils.

Depuis notre site internet <u>www.esante-occitanie.fr</u>, cliquez sur le bouton « Accès aux

professionnels », ou cliquez sur le bouton :

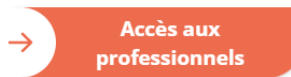

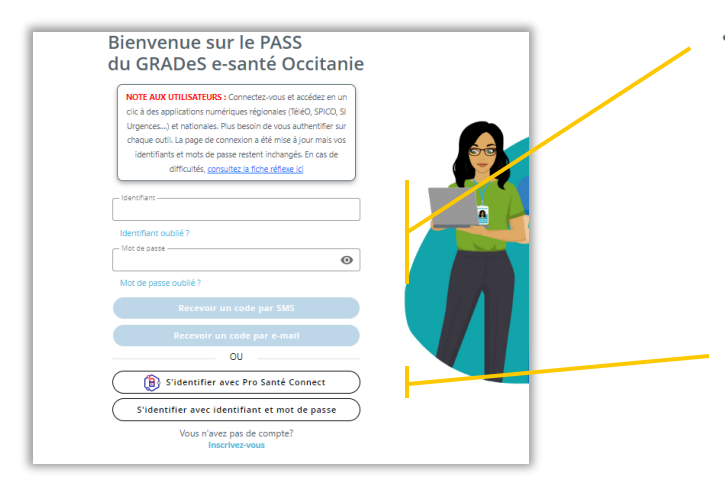

- Onglet « Authentification par code à usage unique » (mail ou sms), en utilisant l'identifiant et le mot de passe créé précédemment,
- Onglet « ProSantéConnect », en utilisant votre carte CPx (ou eCPx)

Attention, le dernier onglet ne permet pas d'accéder à SPICO.

A la première connexion, prenez connaissance et acceptez **les CGU du PASS. Sélectionnez une des briques** SPICO (Dossiers ou Discussions) *Astuce web : nous vous conseillons de mettre SPICO en favori en cliquant sur l'étoile.* 

Pour accéder à l'outil, prenez connaissance et validez des **CGU de SPICO.** 

# Première connexion à spico Première connexion à spico Première conn

Pour accéder à l'outil, prenez connaissance et validez des CGU de SPICO.

# Connexion en mobilité ou sur l'application bureau

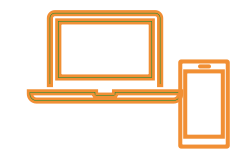

ightarrow Depuis un téléphone mobile, téléchargez l'application SPICO sur AppStore ou PlayStore

 $\rightarrow$  Depuis votre ordinateur, téléchargez l'application bureau disponible <u>ic</u>i.

Dès votre première connexion, suivez les étapes pour renseigner un code à 4 chiffres qui vous sera demandé lors des connexions suivantes. Sur le mobile vous pouvez également paramétrer la reconnaissance biométrique (digitale, faciale, selon votre modèle de smartphone).

# Vous rencontrez des difficultés ?

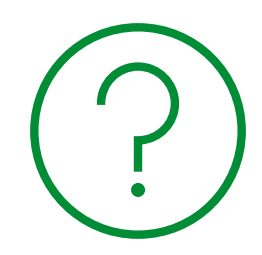

### Le top 3 des difficultés rencontrées :

• Assurez-vous que votre mot de passe respecte les règles de définition et ne contient pas les caractères suivants :

«.» «:» «+» «/»

- Une fois sur le PASS (Point d'Accès aux Services e-Santé), la tuile SPICO est grisée, et vous ne pouvez pas cliquer dessus : l'accès à SPICO nécessite une authentification forte. Vérifiez que vous avez utilisé le bon onglet pour vous connecter. (onglet Pro Santé Connect, ou onglet « Authentification par Code Usage Unique ».)
- **Pour modifier votre mail ou votre numéro de téléphone de connexion**, ou pour toute autre demande, contactez l'assistance.

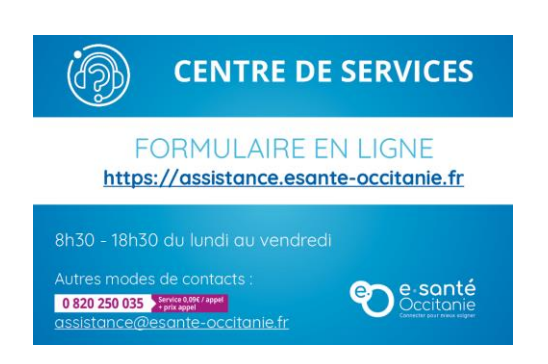

Astuce : Lorsque vous remplissez le formulaire en ligne, pensez à préciser que votre demande concerne le logiciel SPICO et si vous utilisez un ordinateur ou un mobile.